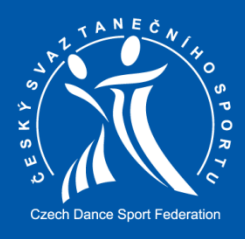

## Soutěže DanceSport

Přihlašování a výsledky soutěží

1. Přihlaste se do svého profilu na webu <u>www.csts.cz</u> zadáním e-mailové adresy a hesla.

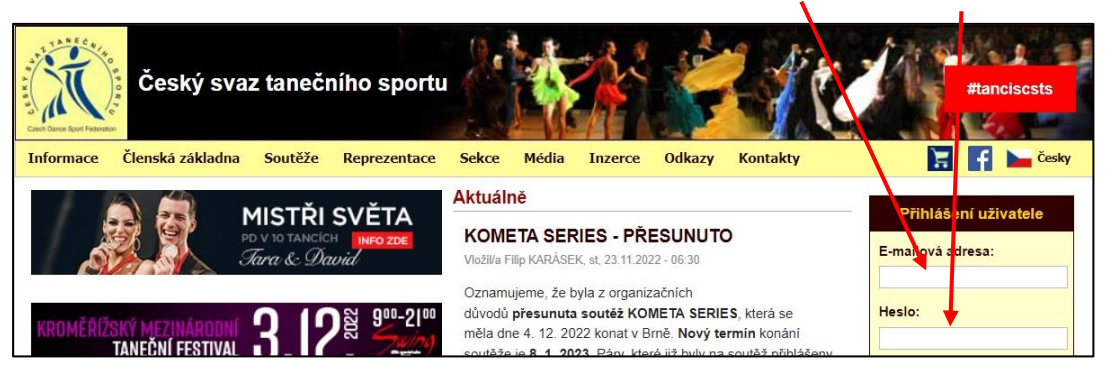

2. Klikněte na záložku "Soutěže" a zvolte sekci "Kalendář soutěží DanceSport".\*

| Informace Členská základna                                                                          | Soutěže Reprezentace Seko                                                                                              | e Média Inzerce Odkazy Kontakty                                                                                                    |  |  |
|----------------------------------------------------------------------------------------------------|----------------------------------------------------------------------------------------------------|----------------------------------------------------------------------------------------------------|--|--|
|                                                                                                    | Kalendář soutěží<br>Kalendář soutěží DanceSport<br>Výsledky soutěží<br>Výsledky soutěží DanceSport                     | álně<br>prmace k MČR STT 2023<br>a Filip KARÁSEK, ne, 29.1.2023 - 20:27                                                                                                    |  |  |
| Mistravství<br>České republiky<br>v tonečním sportu<br>sportu<br>25–2–2023<br>Paléc tucema, Proho 1 | Taneční liga<br>Ranklist ČSTS<br>Plánování a registrace soutěží<br>Plánování soutěží DanceSport<br>Naplánované soutěže | ákladě pozitivní zpětné vazby jsme i pro <b>Mistrovství ČR</b><br>tandardních tancích vytvořili, v sekci Důležitých<br>mací, záložku Informace k MČR STT 2023. Již nyní se<br>můžete informovat například o podobě finále kategorie<br>pělí nebo o účasti ve více kategoriích. |  |  |

3. Pro specifické zobrazení kalendáře akcí můžete zadat jednotlivé parametry hledaných soutěží, poté klikněte na "Filtrovat". \*

| Cask Por      | ČESKÝ SVAZ<br>TANEČNÍHO SPOF<br>#tanciscsts | RTU          |                               | 🛟 Facebook 💿 YouTube          | B D Eshop ODHLÁSIT |
|---------------|---------------------------------------------|--------------|-------------------------------|-------------------------------|--------------------|
| <b>1</b>      | O SVAZU<br>ČLENSKÁ ZÁKLADNA                 | Kalendář ako | í                             |                               |                    |
| 0             | SOUTĚŽE                                     | Seriál       | Věková katogorie              | Výkonnostní třída             |                    |
| $\rightarrow$ | Kalendář akcí                               | - všechny -  | <ul> <li>všechny -</li> </ul> | <ul> <li>všechny -</li> </ul> | ~                  |
|               | Plánování akcí<br>Výsledky soutěží          | Disciplína   | Typ soutěží                   | Oblast/divize                 |                    |
|               | Tanečni liga                                | - všechny -  | <ul> <li>všechny -</li> </ul> | <ul> <li>všechny -</li> </ul> | ~                  |
|               | Ranklist CSTS<br>Kalendář WDSF              | Obdobi od    | Období do                     |                               |                    |
| 1             | Ranklist WDSF                               | 25.01.2023   | 25.04.2023                    | FILTROVAT                     |                    |
|               | REPREZENTACE                                |              |                               |                               |                    |

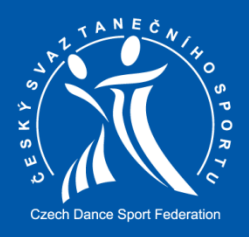

4. Pro přihlášení na soutěž klikněte na "Přihlášení na soutěž". \*

| Leden 2023 |                                        |                        |                        |                       |
|------------|----------------------------------------|------------------------|------------------------|-----------------------|
| LED 25     | moravská třebová<br>Nová soutěžní akce |                        |                        |                       |
|            | Soutěže → Propozice →                  | Porota a funkcionáři → | Přihlášení na soutěž → | Seznam přihlášených 🌙 |

5. Když jste přihlášeni za KČ, uvidíte seznam všech Vašich členů, které můžete přihlásit. Když jste přihlášeni za lČ, uvidíte v seznamu pouze svůj pár. Když se přihlašujete na soutěž poprvé, máte výběr ze dvou možností – "Nový pár" nebo "Novou tanečnici". \*

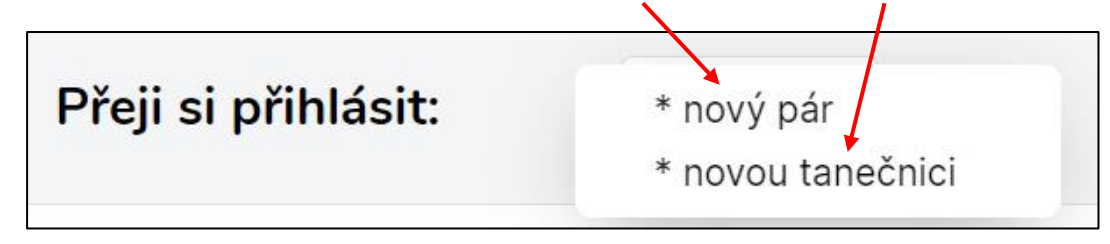

Poznámka: V případě potíží při přihlašování, kontaktujte správce informačního systému ČSTS na <u>sekretariat@csts.cz</u>. Informační systém automaticky hlídá případnou duplicitu osob.

6. Informace o všech soutěžích dané soutěžní akce naleznete v sekci "Soutěže".\*

| Seriál Typ soutěže Věk Třída Disciplína Pro Prezence do |
|---------------------------------------------------------|
| Senal Typ Souleze Vek Thua Disciplina FIO Flezence do   |
|                                                         |

7. Pro výsledky klikněte na záložku "Soutěže" a zvolte sekci "Výsledky soutěží DanceSport".\*

| Informace Členská základna     | Soutěže Reprezentace S                                                                             | ekce Média Inzerce Odkazy Kontakty                                                                       |  |  |  |
|--------------------------------|----------------------------------------------------------------------------------------------------|----------------------------------------------------------------------------------------------------|--|--|--|
|                                | Kalendář soutěží<br>Kalendář soutěží DanceSport<br>Výsledky soutěží<br>Výsledky soutěží DanceSport | <b>álně</b><br>prmace k MČR STT 2023<br><sup>1</sup> a Filip KARÅSEK, ne, 29.1.2023 - 20:27              |  |  |  |
|                                | Taneční liga                                                                                       | ákladě pozitivní zpětné vazby jsme i pro Mistrovství ČR                                                  |  |  |  |
| Mistrovství<br>České republiky | Ranklist ČSTS                                                                                      | tandardních tancích vytvořili, v sekci Důležitých<br>mací, záložku Informace k MČR STT 2023, Již nyní se |  |  |  |
| standardni tance               | Plánování a registrace soutěží                                                                     | můžete informovat například o podobě finále kategorie                                                    |  |  |  |
| Palác Lucerna, Praho I         | Plánování soutěží DanceSport                                                                       | pělí nebo o účasti ve více kategoriích.                                                                  |  |  |  |

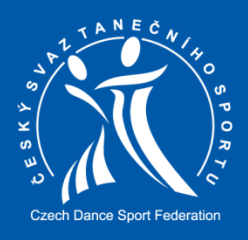

8. Pro specifické zobrazení výsledků soutěží můžete zadat jednotlivé parametry hledaných soutěží, poté klikněte na "Filtrovat". \*

| A REAL                                 | ČESKÝ SVAZ<br>TANEČNÍHO SPO<br>#tanciscsts                         | RTU                             |                                          |                  |                     | 😚 Facebook 🛛 Yo | uTube 🔵 Eshop | ODHLÁSIT |
|----------------------------------------|--------------------------------------------------------------------|---------------------------------|------------------------------------------|------------------|---------------------|-----------------|---------------|----------|
| 🐴 o s'                                 | VAZU<br>NSKÁ ZÁKLADNA                                              | Výsled                          | ky soutè                                 | ěží              |                     |                 |               |          |
| o sou                                  | TÉŽE                                                               | Rok                             |                                          | Měsíc            |                     |                 |               |          |
| Kale<br>Plán                           | ndář akcí<br>ování akcí                                            | Zvolte                          | ~                                        | Zvolte           | ~                   | FILTROVAT       |               |          |
| → ⊻ýsi<br>Tane<br>Rani<br>Kale<br>Rani | edky soutěží<br>eční liga<br>klist ČSTS<br>ndář WDSF<br>klist WDSF | LED MÉSTO<br>24 Mistu<br>Načíst | o<br><b>rovství České re</b><br>výsledky | epubliky ve stan | dardních tancích 21 | 015             |               |          |

\*V době zveřejnění tohoto manuálu je v rámci nového webu ČSTS řešeno přihlašování na soutěže a výsledky soutěží pouze pro soutěže DanceSport! Běžné postupové a ostatní soutěže budou implementovány až v následujícíh měsících.